**IPX-G5X0 Series** 

Installation Guide

# Table of Contents

| 1. | IPX | (-G5X0  | Series Introduction                     | 4  |
|----|-----|---------|-----------------------------------------|----|
|    | 1.1 | IPX-G52 | X0 Series Specification                 | 4  |
|    |     | 1.1.1   | Structure                               | 4  |
|    |     | 1.1.2   | Capacity                                | 4  |
| 2. | IPX | (-G5X0  | Series Installation                     | 6  |
|    | 2.1 | SCM Co  | onfiguration                            | 6  |
|    |     | 2.1.1   | Gateway Link Setting                    | 6  |
|    |     | 2.1.2   | Gateway Configuration                   | 6  |
|    |     | 2.1.3   | Network Configuration                   | 9  |
|    |     | 2.1.4   | Create a analog FXS phone user          | 9  |
|    |     | 2.1.5   | Assign analog phone                     | 11 |
|    |     | 2.1.6   | Create a gateway route                  | 11 |
|    |     | 2.1.7   | FXO/SIP/BRI/PRI trunk routing           | 12 |
|    |     | 2.1.8   | Analog Trunk                            | 13 |
|    |     | 2.1.9   | SIP Trunk                               | 13 |
|    |     | 2.1.10  | PRI Trunk                               | 14 |
|    |     | 2.1.11  | BRI Trunk/Station                       | 14 |
|    | 2.2 | IPX-G52 | X0 Series Configuration                 | 15 |
|    |     | 2.2.1   | Connecting Serial console               | 15 |
|    |     | 2.2.2   | IPX-G500B basic configuration           | 16 |
|    |     | 2.2.3   | IPX-G520S/540S(ECU) basic configuration | 17 |
|    | 2.3 | Update  | Software                                | 18 |
|    |     | 2.3.1   | Update with SCM Administrator           | 18 |
|    |     | 2.3.2   | Manual Update                           | 21 |
|    | 2.4 | Factory | Reset                                   | 23 |

#### Pictures

#### Tables

| PX-G5X0 Series Structure | 4 |
|--------------------------|---|
| PX-G5X0 Series Capacity  | 4 |

# 1. IPX-G5X0 Series Introduction

# 1.1 IPX-G5X0 Series Specification

#### 1.1.1 Structure

IPX-G5X0 Series Structure

| lte           | m       | Specf                                   | ication                                        |                                      |                      |
|---------------|---------|-----------------------------------------|------------------------------------------------|--------------------------------------|----------------------|
| Size          |         | Size(WxDxH): 441.5 × 3                  | 352 × 44mm                                     | 19" Rac<br>1U                        | k Installation Type, |
| Power         |         | AC 110/220V ICMUt, D                    | C +12 V/5.5 A Output                           | -                                    |                      |
| IPX-<br>G500B | BASE    | Universal Slot 4 개<br>(Optional)        | -                                              |                                      |                      |
|               |         | Gigabit Ethernet 2 port                 | -                                              |                                      |                      |
|               |         | USB 1 port, Console 1 p                 | -                                              |                                      |                      |
|               | Option  | 4 universal slot installation           | No limit                                       | for location and                     |                      |
|               | Card    | FXS 4 port, FXO 4 port<br>BRI 2 port    | , PRI 2 port, PRI 1 port,                      | numbers of cards.<br>RJ-45 connector | of cards.<br>nnector |
| IPX-G520      | S/G540S | Max 6 cabinet<br>connection (240 ports) | FXS 20 port, Power<br>Redundancy<br>(Optional) | 50P cham                             | np connector         |
|               |         |                                         | FXS 40 port                                    |                                      |                      |

## 1.1.2 Capacity

#### 1. 1. 2. 1 Station/Trunk Capacity

IPX-G5X0 Series Capacity

| Item         | Specif                     | ication |                                       |
|--------------|----------------------------|---------|---------------------------------------|
| Max stations | FXS port                   | 256     | 136 ports in case of power redundancy |
|              | SIP Phone<br>Survivability | 512     | UDP/TLS are same                      |
|              | Sum of stations (at the    | 768     | Survival mode                         |

| Item       | Specif                | ication      |                      |
|------------|-----------------------|--------------|----------------------|
|            | same time)            |              |                      |
| Max trunks | FXO port              | 16           | -                    |
|            | BRI channel           | 16           | 8 ports(Europe only) |
|            | PRI channel           | 240 (E1 PRI) | 8 ports              |
|            | SIP channel           | 256          | -                    |
|            | Sum of trunks (at the | 256          | -                    |
|            | same ume)             |              |                      |

•

To install IPX-G5X0 Series, you have to set gateway information in SCM. Then you also have to set basic information in IPX-G5X0 systems.

IPX-GX0 Series is compatible with SCME 5.4 or higher. If your SCME version is low, you have to upgrade SCME first. To upgrade SCME, please refer to the SCME documents.

## 2.1 SCM Configuration

### 2.1.1 Gateway Link Setting

Create a new gateway link in [Configuration – Gateway – Gateway Link Setting]. Enter a gateway name, local IP address, public IP address and select NAT or not. If NAT is enabled, public IP address should be entered.

| User Group                   | UG1      | <b>•</b> | Name                      | G500_SIT1      |   |
|------------------------------|----------|----------|---------------------------|----------------|---|
| Gateway Type                 | IPX-G500 | <b>v</b> |                           |                |   |
| IP Address(for SIP register) | 20,0,0,1 |          | IP Address(for Provision) | 20,0,0,1       |   |
| NAT                          | Enable   | <b>v</b> | Public IP Address         | 10,251,193,108 |   |
| MAC Address(0)               |          |          | MAC Address(1)            |                |   |
| URL                          |          |          | Gateway Reconnect         |                |   |
| I nain IP Address(MAT)       |          |          | Login Password(MAT)       |                | 1 |
| rvivability Users - SIP      |          |          | 203III I GOOMOId(IIIII)   |                |   |
| Selected ]                   |          |          | C[ All ]                  |                |   |
| 01                           |          |          | 1000                      |                |   |
| 02                           |          |          | 1001                      |                |   |
| 03                           |          |          | 1002                      |                |   |
|                              |          |          | 1003                      |                |   |
|                              |          |          | 1004                      |                |   |
|                              |          |          | 1005                      |                |   |
|                              |          | *        | 1007                      |                |   |
|                              |          |          | 1008                      |                |   |
|                              |          |          | 1009                      |                |   |
|                              |          |          | 1010                      |                |   |
| ),                           |          |          |                           | Search         |   |
|                              |          |          |                           |                |   |
| rvivability Users - FXS      |          |          | L AU 1                    |                |   |
| 101                          |          |          | 2000                      |                |   |
| 02                           |          |          | 2069                      |                | = |
| 103                          |          |          | 2070                      |                |   |
|                              |          | 44       | 2075                      |                |   |
| 104                          |          |          | 2076                      |                |   |
| 104                          |          |          |                           |                |   |
| 104<br>105<br>106            |          |          | 2077                      |                |   |

#### 2.1.2 Gateway Configuration

Configure a new gateway in [Configuration - Gateway - IPX Setting - Gateway Configuration]

#### 2. 1. 2. 1 Basic configuration

Enter profile login ID(same with gateway name), profile login passcode. You don't need to enter IP addresses. It is not used and will be removed.

| User Group     UG1 <ul> <li>Gateway Name</li> <li>GS00_SIT1</li> <li>Power Type</li> <li>IPX~GS008 (Single Power)</li> </ul> TCP Link State     Connected           Profile Login D         GS00_SIT1           Profile Login D         GS00_SIT1           Survival Mode Default Route <ul> <li>Area Code</li> <li>FAX Relay</li> <li>Pess Through</li> <li>TI/E1 Select</li> <li>E1</li> <li>Dial Plan</li> <li>User Group Dial Plan</li> <li>Main Gateway</li> <li>Main Retmask</li> <li>Sub lP Address</li> <li>Sub lP Address</li> <li>Sub lP Address</li> </ul>                                                                                                    | ic Configuration Slot Config | uration   Expansion Private Co | nfiguration 🛛 🗉 | xpansion Public Configuration | VLAN Configuration       |   |
|----------------------------------------------------------------------------------------------------|------------------------------|--------------------------------|-----------------|-------------------------------|--------------------------|---|
| Gateway Type     IPX-G500        Power Type     IPX-G5008 (Single Power)       TCP Link State     Connected        Profile Login Passcode        #*******************************                                                                                                    | User Group                   | UG1                            | -               | Gateway Name                  | G500_SIT1                |   |
| TCP Link State     Connected       Profile Login ID     G500_SIT1     Profile Login Passcode       Survival Mode Default Route <ul> <li>Located Country</li> <li>UK</li> <li>Country Code</li> <li>Area Code</li> <li>FAX Relay</li> <li>Pass Through</li> <li>TY/E1 Select</li> <li>E1</li> <li>Dial Plan</li> <li>User Group Dial Plan</li> <li>Main Gateway</li> <li>Sub IP Address</li> <li>Sub IR Address</li> <li>Sub IR Metmask</li> <li>Sub IR Metmask</li> <li>Sub IR Met</li></ul>                                                                                                    | Gateway Type                 | IPX-G500                       | -               | Power Type                    | IPX-G500B (Single Power) |   |
| Profile Login ID     G500_SIT1     Profile Login Passcode       Survival Mode Default Route <ul> <li>Located Country</li> <li>Located Country</li> <li>UK</li> <li>Country Code</li> <li>FAX Relay</li> <li>Pass Through</li> <li>The Relay</li> <li>Outband</li> <li>Media Type</li> <li>RTP</li> <li>Tit/ET Select</li> <li>E1</li> <li>Dial Plan</li> <li>User Group Dial Plan</li> <li>Main Gateway</li> <li>Sub IP Address</li> <li>Sub IP Address</li> <li>Sub IP Madress</li> <li>Sub IP Madress</li> <li></li></ul>                                                                                                    | TCP Link State               | Connected                      | •               |                               |                          |   |
| Survival Mode Default Route <ul> <li>Located Country</li> <li>UK</li> <li>Country Code</li> <li>Area Code</li> <li>FAX Relay</li> <li>Pass Through</li> <li>Thr DTMF Relay</li> <li>Outband</li> <li>Media Type</li> <li>RTP</li> <li>T1/E1 Select</li> <li>E1</li> <li>Dial Plan</li> <li>User Group Dial Plan</li> <li>Main Retmask</li> <li>Sub IP Address</li> <li>Sub IP Address</li> <li>Sub IP Add</li></ul>                                                                                                    | Profile Login ID             | G500_SIT1                      |                 | Profile Login Passcode        | ****                     | _ |
| Country Code     Area Code       FAX Relay     Pass Through     DTMF Relay     Outband       Media Type     RTP     T1/E1 Select     E1       Dial Plan     User Group Dial Plan     Dial Tone     User Group Dial Tone       Main IP Address     Main Gateway     Main Gateway     Image: Sub Gateway                                                                                                    | Survival Mode Default Route  |                                | •               | Located Country               | UK                       |   |
| FAX Relay     Pass Through     TMF Relay     Outband       Media Type     RTP     T1/E1 Select     E1       Dial Plan     User Group Dial Plan     Dial Tone     User Group Dial Tone       Main IP Address     Main Gateway     Main Gateway     Image: Comparison of the comparison of the comp | Country Code                 |                                |                 | Area Code                     |                          |   |
| Media Type     RTP     T1/E1 Select     E1       Dial Plan     User Group Dial Plan     Dial Tone     User Group Dial Tone       Main IP Address     Main Gateway                                                                                                    | FAX Relay                    | Pass Through                   |                 | DTMF Relay                    | Outband                  | _ |
| Dial Plan     User Group Dial Plan     Dial Tone     User Group Dial Tone       Main IP Address     Main Gateway     Main Gateway       Main Netmask     Sub IP Address     Main Gateway                                                                                                    | Media Type                   | RTP                            |                 | T1/E1 Select                  | E1                       |   |
| Main IP Address     Main Gateway       Main Netmask     Sub IP Address       Sub Gateway     Sub Netmask                                                                                                    | Dial Plan                    | User Group Dial Plan           | •               | Dial Tone                     | User Group Dial Tone     |   |
| Main Netmask Sub IP Address                                                                                                    | Main IP Address              |                                |                 | Main Gateway                  |                          | _ |
| Sub Sateway Sub Netmask                                                                                                    | Main Netmask                 |                                |                 | Sub IP Address                |                          |   |
|                                                                                                    | Sub Gateway                  |                                |                 | Sub Netmask                   |                          |   |
|                                                                                                    |                              |                                |                 |                               |                          |   |
|                                                                                                    |                              |                                |                 |                               |                          |   |

#### 2 1 2 Slot configuration

Enter a slot configuration and expansion configuration of the gateway. Select the option card and expansion cabinet which is installed. After the installation is completed, actual state of slot and expansion will be updated on the right side.

| ic configuration Slot configu | Expansion Private Co |          | Appendion i opris contrigoration | A DAM CONTRACTOR                |
|-------------------------------|----------------------|----------|----------------------------------|---------------------------------|
| Slot1 Configuration           | 2PRU                 | -        | Slot1 State                      | 2PRU                            |
| Slot2 Configuration           | 1PRU                 | -        | Slot2 State                      | 1PRU                            |
| Slot3 Configuration           | 2BRU                 | -        | Slot3 State                      | 2BRU                            |
| Slot4 Configuration           | 4F×O                 | -        | Slot4 State                      | 4FXO                            |
| Expansion1 Configuration      | IPX-G520S (20FXS)    | -        | Expansion1 State                 | IPX-G520S (20FXS, Single Power) |
| Expansion2 Configuration      | None                 | <b>T</b> | Expansion2 State                 |                                 |
| Expansion3 Configuration      | None                 | <b>T</b> | Expansion3 State                 |                                 |
| Expansion4 Configuration      | None                 | -        | Expansion4 State                 |                                 |
| Expansion5 Configuration      | None                 | <b></b>  | Expansion5 State                 |                                 |
| Expansion6 Configuration      | None                 | -        | Expansion6 State                 |                                 |
|                               |                      |          |                                  |                                 |

#### 2 1 2 3 Expansion private configuration

Enter a IP address and ports of installed expansion cabinets.

| asic Configuration   Slot Cor | figuration | Expansion Private Configuration | Expansion Public Configuration | VLAN Configuration |
|-------------------------------|------------|---------------------------------|--------------------------------|--------------------|
| Expansion1 Private IP Addres  | s 20,0     | (0,101                          | Expansion1 Private Gateway     | 20,0,0,1           |
| Expansion1 Private Netmasl    | 255        | 255,255,0                       | Expansion1 Private Port        | 5060               |
| Expansion2 Private IP Addre   | ss 🗌       |                                 | Expansion2 Private Gateway     |                    |
| Expansion2 Private Netmasl    |            |                                 | Expansion2 Private Port        |                    |
| Expansion3 Private IP Addres  | ss 🗌       |                                 | Expansion3 Private Gateway     |                    |
| Expansion3 Private Netmasl    |            |                                 | Expansion3 Private Port        |                    |
| Expansion4 Private IP Addre:  | is 🗌       |                                 | Expansion4 Private Gateway     |                    |
| Expansion4 Private Netmasl    |            |                                 | Expansion4 Private Port        |                    |
| Expansion5 Private IP Addres  | s          |                                 | Expansion5 Private Gateway     |                    |
| Expansion5 Private Netmasl    |            |                                 | Expansion5 Private Port        |                    |
| Expansion6 Private IP Addres  | s          |                                 | Expansion6 Private Gateway     |                    |
| Expansion® Drivete Netwool    |            | 1                               | Expansion6 Private Port        |                    |

#### 2.1.3 Network Configuration

Enter a network information in [Configuration – Gateway – IPX Setting – Gateway Network Configuration].

If you plan to use WAN interface, select Yes to [Use WAN], or No.

Then enter default gateway IP, LAN IP, LAN subnet mask, GWU IP.

IPX-G500B has 2 internal hardware unit. CMU and GWU.

LAN IP will be assigned to CMU and GWU IP will be assigned to GWU board.

Then enter slot IP addresses for optional cards.(PRI cards needs IP addresses)

If you select to use WAN, enter WAN IP address and subnet mask.

IPX-G5X0 has DHCP server. If you want to connect another devices for example IP phones to LAN and want to receive IP addresses automatically, set DHCP IP address range.

Ref) IPX-G500B has 2 GbE ports. If you want to use WAN/LAN, you have to connect WAN to GbE port 1 and LAN to GbE port 2. If you want to use LAN only, you can connect any GbE ports.

| [DIALOG] Gateway Network Configuration | - Change      | 10.00.00 To 10.00 | -                           | -              |  |
|----------------------------------------|---------------|-------------------|-----------------------------|----------------|--|
| User Group                             | UG1           | •                 | Gateway Name                | G500_SIT1      |  |
| Use WAN                                | Yes           |                   | Default Gateway IP          | 10,251,193,1   |  |
| LAN IP Address                         | 20,0,0,1      |                   | LAN Subnet Mask             | 255,255,255,0  |  |
| GWU IP Address                         | 20,0,0,10     |                   | Slot1 IP Address            | 200.011        |  |
| Slot2 IP Address                       | 20,0,0,12     |                   | Slot3 IP Address            | 20,0,0,13      |  |
| Slot4 IP Address                       | 20,0,0,14     |                   |                             |                |  |
| WAN IP Type                            | Static IP     | •                 | WAN IP Address              | 10,251,193,108 |  |
| WAN Subnet Mask                        | 255,255,255,0 |                   | DNS1 IP Address             |                |  |
| DNS2 IP Address                        |               |                   | DNS3 IP Address             |                |  |
| DHCP IP Address Range - Start          | 20,0,0,20     |                   | DHCP IP Address Range - End | 20,0,0,99      |  |
| DHCP IP Lease Time (sec)               | 7200          |                   |                             | 1.00           |  |
|                                        |               | Change Apply      | Close                       |                |  |

### 2.1.4 Create a analog FXS phone user

Create a analog FXS phone user of the gateway in [Configuration – User – Single phone user]. If you already have a unused FXS phone user, you can use it.

Enter extension number, name, application user id, application password, authentication user id, authentication password, profile login id, profile login passcode and PIN number. The phone type should be Analog FXS Phone.

| sic Configuration Proto | col Number Translation | Service Interwor | king Phone              |                  |  |
|-------------------------|------------------------|------------------|-------------------------|------------------|--|
| User Group              | UG1                    |                  | Service Group           | UG1-SG1          |  |
| Location                | UG1-LOC1               |                  | Language                | English          |  |
| Extension Number        | 2501                   |                  | Extension Name          | 2501             |  |
| Mobile Phone Numbe      |                        |                  | Use Mobile Phone Number | None             |  |
| Application User ID     | 2501@ug1,scm,cc        | ım               | Application Password    |                  |  |
| Authentication User II  | 2501                   |                  | Authentication Password |                  |  |
| Profile Login ID        | UG12501                |                  | Profile Login Passcode  |                  |  |
| PIN Number              |                        |                  | Make Mailbox            | Yes              |  |
| Phone Type              | Analog-FXS-Pho         | one              | License Phone Type      | Analog-FXS-Phone |  |
| Phone Verification      | None                   |                  | MAC Address             |                  |  |
| IP Address              |                        |                  | Private IP Address      |                  |  |
| Use mVoIP               | No                     |                  | VMS Extension Number    | -                |  |
| A-A Primary Node        | NODE 0                 |                  | A-A Dual Registration   | Enable           |  |
| Change to Multi Type    |                        |                  | Call Appearance         |                  |  |
|                         |                        |                  | 1                       |                  |  |

#### 2.1.5 Assign analog phone

Assign the created analog FXS phone to the slots and expansions of gateway in [Configuration - Gateway - IPX Setting - Gateway Analog Phone].

- IDIALOG] Gateway Analog Phone Change X -Exp1 User Group -G500\_SIT1 Slot Gateway Name Port Extension Number CID Send Support CID Type MWI Send Support | Loop Open Release | PRS Send Support | Bellcore 2001 Enable Disable Disable Disable Disable Disable Disable 2002 2003 Enable Enable Bellcore Bellcore Disable Disable Disable Disable 2004 Enable Bellcore Disable Disable Disable Disable Disable Disable 2005 2006 Enable Enable Bellcore Bellcore Disable Disable Disable Disable 2007 Disable Disable Enable Bellcore Disable Disable Disable Disable Disable Disable Disable 2008 2009 Enable Enable Bellcore Bellcore Disable Disable 10 Disable 2010 Enable Bellcore 2011 2012 2013 Enable Enable Bellcore Bellcore Bellcore Disable Disable Disable Disable Disable Disable Disable Disable Disable 11 12 13 14 15 16 17 18 19 Enable 2014 2015 2016 Enable Enable Enable Bellcore Bellcore Bellcore Disable Disable Disable Disable Disable Disable Disable Disable Disable Bellcore Bellcore Bellcore Disable Disable Disable Disable Disable Disable Disable Disable Disable 2017 Enable 2018 2019 Enable 20 2020 Enable Bellcore Disable Disable Disable Change Apply Close

#### 2.1.6 Create a gateway route

Create a route information of new gateway in [Configuration - Trunk Routing - Route]

#### 2 1 6 1 **Basic configuration**

Select [Register Type] to Receive REGISTER and enter port 5060.

User name is same with gateway name.

Enter the gateway IP address for proxy server, authentication user name and password.

| [DIALOG] Route - Change            | Name World, Spin Spin St.       | 1000,000,000                    |             |
|------------------------------------|---------------------------------|---------------------------------|-------------|
| Basic Configuration SIP Registrati | on Additional SIP Trunk Service | Interworking Number Translation |             |
| Route Type                         | User Group                      | User Group                      | UG1 💌       |
| Route Name                         | G500_SIT1                       | Location                        | UG1-LOC1    |
| Register Type                      | Receive REGISTER                | Port                            | 5060        |
| User Name                          | G500_SIT1                       | Domain Name                     | ug1.scm.com |
| Multiple Registration              | Disable                         | User Number Range               |             |
| Proxy Server                       | 10,251,193,108                  | Secondary Proxy Server          |             |
| Authentication User Name           | G500_SIT1                       | Authentication Password         | ******      |
| DNS                                |                                 | DNS2                            |             |
| A-A Primary Node                   | NODE 0                          | A-A Dual Registration           | Enable      |
| TIE Trunk                          | Normal                          | ]                               |             |
|                                    |                                 |                                 |             |
| ч<br>                              | Change                          | Close                           |             |

© SAMSUNG Electronics Co., Ltd.

#### 2 1 6 2 Additional SIP

Set [Call authentication] to disable in [Additional SIP] tab.

| [DIALOG] Route - Change             | Name and Address of the owner. | -                | COMP. No. of Co.      |              |
|-------------------------------------|--------------------------------|------------------|-----------------------|--------------|
| Basic Configuration SIP Registratio | n Additional SIP Trunk Serv    | ice Interworking | Number Translation    |              |
| Protocol Type                       | UDP                            | -                | URI Type              | SIP          |
| TLS Connection                      | Reuse                          | TLS Col          | nnection Reconnection | Disable      |
| NAT Traversal                       | Disable                        | - C:             | all Authentication    | Disable      |
| SIP P-Asserted-ID Type              | None                           | Use F            | lequest URI User Info | Disable      |
| Contact Header Format               | IP Address                     | -                | PRACK Support         | Disable      |
| Keep To-Tag in Response             | Disable                        | Multi            | i 183 Message Block   | Disable      |
| Reliable 18x Response               | Disable                        | MO MO            | H SIP Media Mode      | Send/Receive |
| Refer Relay                         | Disable                        |                  | 302 Response          | Disable      |
| DNS Query within Call               | Enable                         | -                |                       |              |
|                                     |                                |                  |                       |              |
|                                     | Change                         | Apply Clos       | se                    |              |

#### 2.1.7 FXO/SIP/BRI/PRI trunk routing

Create a route information of FXO/SIP/BRI/PRI trunks which is located in the gateway in [Configuration – Trunk Routing - Route].

#### 2 1 7 1 Basic configuration

Set [Register Type] to Receive REGISTER and enter port 5060.

Enter user name which is unique for this trunk.

Then enter the gateway IP address for proxy server, authentication user name and password. You can also set access code for this trunk route.

| sic Configuration SIP Registration | n Additional SIP | Trunk Service | Interworking | Number Translation |             |  |
|------------------------------------|------------------|---------------|--------------|--------------------|-------------|--|
| Route Type                         | User Group       |               | -            | User Group         | UG1         |  |
| Route Name                         | G500_SIT1_1PRI   |               | _            | Location           | UG1-LOC1    |  |
| Register Type                      | Receive REGISTER |               | -            | Port               | 5060        |  |
| User Name                          | G500_SIT1_1PRI   |               |              | Domain Name        | ug1,scm,com |  |
| Multiple Registration              | Disable          |               | 🚽 Us         | er Number Range    |             |  |
| Proxy Server                       | 10,251,193,108   |               | Seco         | ndary Proxy Server |             |  |
| Authentication User Name           | G500_SIT1_1PRI   |               | Authe        | ntication Password | *****       |  |
| DNS                                |                  |               |              | DNS2               |             |  |
| A-A Primary Node                   | NODE 0           |               | 🔻 A-A        | Dual Registration  | Enable      |  |
| TIE Trunk                          | Tie              |               | -            |                    |             |  |
|                                    |                  |               |              |                    |             |  |

#### 2. 1. 7. 2 Additional SIP

Set [Call authentication] to disable in [Additional SIP] tab.

| asic Configuration   SIP Registrat | ion Additional SIP | Trunk Service Ir | terworking Number Tran: | slation       |  |
|------------------------------------|--------------------|------------------|-------------------------|---------------|--|
| Protocol Type                      | UDP                | -                | URI Type                | SIP           |  |
| TLS Connection                     | Reuse              |                  | TLS Connection Reconne  | ction Disable |  |
| NAT Traversal                      | Disable            | •                | Call Authentication     | Disable       |  |
| SIP P-Asserted-ID Type             | None               | •                | Use Request URI User    | Info Disable  |  |
| Contact Header Format              | IP Address         | -                | PRACK Support           | Disable       |  |
| Keep To-Tag in Response            | Disable            | •                | Multi 183 Message Blo   | ck Disable    |  |
| Reliable 18x Response              | Disable            | -                | MOH SIP Media Mod       | Send/Receive  |  |
| Refer Relay                        | Disable            |                  | 302 Response            | Disable       |  |
| DNS Query within Call              | Enable             | <b>•</b>         |                         |               |  |
|                                    |                    |                  |                         |               |  |
|                                    |                    |                  |                         |               |  |

#### 2.1.8 Analog Trunk

If you have FXO card, you have to set it in [Configuration – Gateway – IPX Setting – Gateway Analog Trunk]

Select the gateway and press [Change] button.

Then select the slot you want to set which is 4FXO card is installed

Assign the created FXO trunk route to the route name and the other information, For example, CID receive support and Ring destination number.

| Use  | r Group       | G1 💽       | Gateway Name        | G500_SIT1               | Slot Slot           | 4             |
|------|---------------|------------|---------------------|-------------------------|---------------------|---------------|
| Port | Route Name    | Link State | CID Receive Support | Ring Destination Number | PRS Receive Support | Tone Detectio |
| 1    | G500_SIT1_FXO | Connected  | Enable              | 2102                    | Disable             | Disable       |
| 2    | G500_SIT1_FXO | Connected  | Disable             | 2102                    | Disable             | Disable       |
| 3    | G500_SIT1_FXO | Connected  | Disable             | 2102                    | Disable             | Disable       |
| 4    | G500_SIT1_FXO | Connected  | Disable             | 2102                    | Disable             | Disable       |
|      |               |            |                     |                         |                     |               |

#### 2.1.9 SIP Trunk

If you want to set SIP trunks, you have to set it in [Configuration – Gateway – IPX Setting – Gateway SIP Trunk]

IPX-G5X0 Series supports 4 sip carriers.

Ref) SIP server should be entered as IP addresses not domain name. Supporting domain name is now under developing and will be available soon.

| User Group                    | UG1            | <b>T</b> | Gateway Name                  | G500_SIT1   |  |
|-------------------------------|----------------|----------|-------------------------------|-------------|--|
| SIP Carrier Index             | 1              |          | SIP Carrier Name              |             |  |
| Route Name                    |                |          | Use SIP Carrier               | No          |  |
| Proxy Server                  |                |          | Secondary Proxy Server        |             |  |
| Port                          | 5060           |          |                               |             |  |
| Domain Name                   |                |          | Local Domain Name             |             |  |
| SMS Domain Name               |                |          | User Name                     |             |  |
| Authentication User Name      |                |          | Authentication Password       |             |  |
| DNS                           |                |          | DNS2                          |             |  |
| Regist Per User               | No             | <b>~</b> | Registra Address              |             |  |
| Retister Expire(sec)          | 1800           |          | Session Timer                 | Disable     |  |
| Session Expire Time(sec)      | 60             |          | Keep Alive                    | Disable     |  |
| Keep Alive Time(sec)          | 60             |          | SIP P-Asserted-ID Type        | None        |  |
| Supplementary Type            | Server Managed | ~        | 302 Response                  | Disable     |  |
| SIP Destination Type          | To Header      | -        | Privacy Header Value          | id:critical |  |
| E,164 Support                 | Disable        | ~        | URI Type                      | SIP         |  |
| SIP Signal Type               | UDP            | -        | PRACK Support                 | Disable     |  |
| Hold Mode                     | Send Only      | -        | SIP Connection Reuse          | Enable      |  |
| Mutual TLS                    | Disable        |          | Validate Any TLS Certificate  | Disable     |  |
| SIP Trunking Codec Priority 1 | G711U          | -        | SIP Trunking Codec Priority 2 | G711A       |  |
| SIP Trunking Codec Priority 3 | G729A          | •        | SIP Trunking Codec Priority 4 | G729        |  |

#### 2.1.10 PRI Trunk

To use 1PRI/2PRI card, you have to set it in [Configuration – Gateway – IPX Setting – Gateway PRI Trunk]

Select the gateway to edit and press [Change] button.

Then select the slot which is PRI card is installed.

Assign the created PRI trunk route to the route name and select the network mode(TE :

terminal mode or NT : network mode)

| DIALC | OG] Gateway PRI Ti | runk - Change | -    | 1000.00         | 1.00 0.1      | 10               | 100                |                  |
|-------|--------------------|---------------|------|-----------------|---------------|------------------|--------------------|------------------|
| Use   | r Group            | UG1           | •    | Gateway Name    | G500_SIT1     | •                | Slot S             | ilot1 (          |
| Port  | Link State         | Network       | Mode | Route Name      | Incoming Mode | Calling Party Nu | Calling Party Nu., | Called Party Nu. |
| 1     | Abnormal           | NT            | -    | G500_SIT1_2PRI1 | DID           | Unknown          | Unknown            | Unknown          |
| 2     | Abnormal           | NT            |      | G500_SIT1_2PRI1 | DID           | Unknown          | Unknown            | Unknown          |
| 4     |                    |               |      |                 |               |                  |                    |                  |
|       |                    |               |      | Change          | Apply         | lose             |                    |                  |

#### 2.1.11 BRI Trunk/Station

I f you want to set 2BRI card, you have set it in [Configuration – Gateway – IPX Setting – Gateway BRI Trunk/Station]

Select the gateway to edit and press [Change] button.

Then select the slot which is 2BRI card is installed.

For BRI trunk, assign the created BRI trunk route to the route name and select the network mode to Trunk.

For station, select the network mode to Station and enter S0 Extension number.

| E [DIALC | DG] Gateway BRI Tru | nk/Station - Change |                | -                  | 100               | Page 14            | - X               |
|----------|---------------------|---------------------|----------------|--------------------|-------------------|--------------------|-------------------|
| Use      | r Group             | JG1                 | Gateway Name   | G500_SEUK          | •                 | Slot S             | ilot3 💌           |
| Port     | Link State          | Network Mode        | Route Name     | SO Extension Nu,,, | SO Extension Nu,, | Incoming Mode      | Normal Ring Des C |
| 1        | Abnormal            | Trunk               | G500_SEUK_2BRI |                    |                   | Point to Point DID | Ur                |
| 2        | Abnormal            | Station             |                | 2123               | 2124              | Point to Point DID | Ur                |
| <b>.</b> |                     |                     |                |                    |                   |                    |                   |
|          |                     |                     | Change         | Apply C            | lose              |                    |                   |

# 2.2 IPX-G5X0 Series Configuration

After SCME configuration is completed, you have to configure IPX-G5X0 series.

For IPX-G500B(Base cabinet) you have to set IP address of base cabinet, IP address of SCME which is connected and gateway name.

For IPX-G520S/G540S you have to set IP address of expansion cabinet, and sequence number

#### 2.2.1 Connecting Serial console

To connect serial console, please do the followings

- Connect serial cable to the console port of the system.
- Run serial terminal program(for example, hyperterminal or etc) on you PC and set baud rate to 38,400bps
- Enter ID: admin, Password: samsung to log on.
- Enter to ' cli' to set basic configuration.

| Welcon<br>IPT-NP<br>Passwo | ne to Samsung IPX-G500<br>PU login: admin<br>ord: |        |
|----------------------------|---------------------------------------------------|--------|
| ######                     |                                                   | ###### |
| #                          |                                                   | #      |
| #                          |                                                   | #      |
| #                          | Samsung IPTGW-CMU                                 | #      |
| #                          | -                                                 | #      |
| #                          | Enter 'cli' to set basic configuration            | #      |
| #                          | -                                                 | #      |
| #                          |                                                   | #      |
| ######                     |                                                   | ###### |
| SAMS                       | SUNG -IPTGW                                       |        |
| admin@                     | <br>ϿIPT-NPU:~#                                   |        |

#### 2.2.2 IPX-G500B basic configuration

- Connect the serial cable to the console port of IPX-G500B.(baud rate:38,400 bps)
- Enter ID and password to log on.
- Enter " cli"
- Select ' 1. Setup basic configuration' .
- · According to the prompt, select the network mode. LAN or NAT
- If you select NAT
  - Enter WAN IP address, gateway and subnet mask of IPX-G500B.
  - Enter the LAN IP address, gateway and subnet mask of IPX-G500B
- If you select LAN
  - Enter the LAN IP address, gateway and subnet mask of IPX-G500B.
- Enter SCM Express IP address which is connected.
- Enter the gateway name. This should be same with the SCME configuration.
- After all informations are entered, it will ask to reset the system to apply the changes. To reboot the system enter 'yes', otherwise enter 'no'

#### [NAT]

| #######Please enter network mode of this GW1. Enter Networkmode [0:LAN / 1:NAT](Enter Key : NAT) :                                                                                                    | ######   |
|----------------------------------------------------------------------------------------------------|----------|
| <ul> <li>####### Please enter [WAN IP/Gateway/Subnet Mask] of this GW</li> <li>1. Enter WAN IP Address (Enter Key : 10.251.0.10):</li> <li>2. Enter Gateway Address (Enter Key : 10.251.0.1):</li> <li>3. Enter WAN IP Subnet Mask (Enter Key : 255.255.255.0):</li> </ul> | #######  |
| #######Please enter [LAN IP/Subnet Mask] of this GW1. Enter LAN IP Address(Enter Key : 192.168.0.1) :2. Enter LAN IP Subnet Mask (Enter Key : 255.255.255.0) :                                                                                                    | ######## |
| ######## Please enter the IP Address of SCME<br>1. Enter SCME IP Address (Enter Key : 10.251.0.100 ) :                                                                                                    | #######  |
| ######## Please enter the name of this GW (Max 30char)<br>1. Enter Name of this GW (Enter Key : G500_default ) :                                                                                                    | #######  |
| End of Configuration. To apply it, please restart the system.<br>Do you want to restart? (yes/no) :                                                                                                    |          |

#### [LAN]

| ######         | Please enter network   | mode of this GW       | ###### |
|----------------|------------------------|-----------------------|--------|
| 1. Enter Netwo | rkmode [0:LAN / 1:NAT] | (Enter Key : NAT) : 0 |        |

| ###### Please enter [LA<br>1. Enter LAN IP Address<br>2. Enter Gateway Address<br>3. Enter Subnet Mask | N IP/Gateway/Subnet Mask] of this GW<br>(Enter Key : 192.168.0.10) :<br>(Enter Key : 192.168.0.1) :<br>(Enter Key : 255.255.255.0) : | ####### |
|----------------------------------------------------------------------------------------------------|----------------------------------------------------------------------------------------------------|---------|
| ###### Pleas<br>1. Enter SCME IP Address                                                               | e enter the IP Address of SCME<br>(Enter Key : 192.168.0.100 ) :                                                                     | ####### |
| ###### Please ente<br>1. Enter Name of this GW (                                                       | r the name of this GW (Max 30char)<br>Enter Key : G500_default  ):                                                                   | ####### |
| End of Configuration. To app<br>Do you want to restart? (yes                                           | ly it, please restart the system.<br>/no) :                                                                                          |         |

## 2.2.3 IPX-G520S/540S(ECU) basic configuration

- Connect the serial cable to the console port of IPX-G520S/540S.(baud rate:38,400bps)
- Enter ID and password to long on.
- Enter "cli".
- Select ' 1. Setup basic configuration' .
- According the prompt, enter IP address of ECU, gateway, subnet mask.
- Enter the LAN IP address of IPX-G500B which this expansion cabinet will be connected.
   Ref) IPX-G520S/G540 LAN port should be connected with the same network of IPX0-G500B LAN.
- Enter the sequence number from 1 to 6 of this expansion cabinet. It should be unique in one gateway.
- After all informations are entered, it will ask to reset the system to apply the changes. To reboot the system enter 'yes', otherwise enter 'no'

| ######           | Please en      | ter [IP/Gateway/Subnet Mask] of this ECU | <del>######</del> |
|------------------|----------------|------------------------------------------|-------------------|
| 1. Enter ECU IF  | P Address (    | Enter Key : 10.251.0.11):                |                   |
| 2. Enter Gatew   | ay Address(    | Enter Key : 10.251.0.1 ):                |                   |
| 3. Enter Subne   | t Mask (       | Enter Key : 255.255.255.0 ) :            |                   |
| ######           | Pie            | ease enter the IP Address of CMU         | ######            |
| 1. Enter CMU I   | P Address      | (Enter Key : 10.251.0.10 ) :             |                   |
| 1. Enter this EC | CU number (E   | Enter Key : 1) :                         |                   |
| End of Configura | ation. To app  | ly it, please restart the system.        |                   |
| Do you want to r | restart? (yes/ | no) :                                    |                   |

## 2.3 Update Software

#### 2.3.1 Update with SCM Administrator

You can update the IPX-G5X0 series software with SCM Administrator

#### 2. 3. 1. 1 File Upload

Before updating the gateway software, you have to upload the software to SCME. You can upload it in [Configuration – Gateway – IPX Setting – Gateway File Upload] Select the board type and press [Search] button to assign software, then press [Send] button to upload it.

Board type is like the followings. IPX-SYS : IPX-G500B software IPX-ECU : IPX-G520S/G540S software IPX-PRI : 1PRI/2PRI card software

| SCM Administrator                                                                                                    | PERFORMANCE                                                         |                              | VM/AA       | CONFERENCE |
|----------------------------------------------------------------------------------------------------|---------------------------------------------------------------------|------------------------------|-------------|------------|
| CONFIGURATION  IPX Setting Gateway Configuration Gateway Timer Gateway Ring Cadence Gateway Ring Cadence Gateway SIP Options Gateway MGI Options Gateway Analog Phone Gateway Analog Trunk Gateway PRI Trunk Gateway PRI Trunk Gateway PRI Trunk Gateway PRI Trunk Gateway PRI Trunk Gateway Profile Sync, Gateway Profile Sync, Gateway P | Gateway File L<br>Board Type<br>Current Version<br>Board Image File | Jpload<br>[IPX-SYS<br>[1.200 | Search Send |            |

## 2. 3. 1. 2 Upgrade Configuration

Set upgrade configuration in [Configuration – Gateway – IPX Setting – Gateway Upgrade Configuration]. Enter software version to update, the protocol to transfer(tftp or ftp), port, ID, password.

| scм Administrator         | PERFORMANCE                             | CONFIGURATION                      |     |       |         |
|---------------------------|-----------------------------------------|------------------------------------|-----|-------|---------|
| CONFIGURATION             | Gateway Up                              | grade Configuration                | ][s | earch |         |
| IPX Setting               | <u> </u>                                | Nome                               |     |       | Value   |
| Gateway Configuration     | Gateway Versi                           | on (IPX-G500)                      |     | 1.200 | Y 010 5 |
| Gateway Timer             | Gateway Upgra                           | de Protocol                        |     | tftp  |         |
| Gateway Ring Cadence      | Gateway Upgra                           | de Public Zone Protoco             | í.  | tftp  |         |
| Gateway MW Lamp & Tone    | Gateway Upgra                           | ide Port                           |     |       |         |
| Gateway SIP Options       | ; Gateway Upgra                         | de Public Zone Port                |     |       |         |
| Cateway bill options      | Gateway Upgra                           | de FTP Login ID                    |     |       |         |
| Galeway MGI Options       | Gateway Upgra                           | Gateway Upgrade FTP Login Password |     |       |         |
| Gateway Analog Phone      |                                         |                                    |     |       |         |
| Gateway Analog Trunk      |                                         |                                    |     |       |         |
| Gateway SIP Trunk         | 10 - 10 - 10 - 10 - 10 - 10 - 10 - 10 - |                                    |     |       |         |
| Gateway PRI Trunk         |                                         |                                    |     |       |         |
| Gateway BRI Trunk/Station |                                         |                                    |     |       |         |
| Gateway Profile Sync,     |                                         |                                    |     |       |         |
| Gateway Package Upgrade   |                                         |                                    |     |       |         |
| Gateway File Upload       |                                         |                                    |     |       |         |
| Gateway Upgrade Configur: |                                         |                                    |     |       |         |
| Gateman Network Configure |                                         |                                    |     |       |         |

#### 2. 3. 1. 3 Package Upgrade

You can see the software/hardware version in [Configuration – Gateway – IPX Setting
 – Gateway Package Upgrade]

| SCM Administrator         | PERFORMANCE |              |                |                          | E               |
|---------------------------|-------------|--------------|----------------|--------------------------|-----------------|
| CONFIGURATION             | Gateway Pac | kage Upgrade |                |                          |                 |
| □ IPX Setting             | Us          | er Group (   | Search Cle     | Gateway Name<br>ar Reset |                 |
| Gateway Configuration     | User Grou   | p Gateway    | Name Typ       | e Card/HW Type           | Version         |
| Gateway Timer             | UG1         | G500_SIT1    | SYS            |                          | 1,2,0,0/1,2,0,0 |
| Gateway Ring Cadence      | UG1         | G500_SIT1    | Slot1          | 2PRU                     | 1,2,0,0         |
| Gateway MW Lamp & Tone    | UG1         | G500_SIT1    | Slot2          | 1PRU                     | 1,2,0,0         |
| Gateway SIR Options       | UG1         | G500_SIT1    | Slot3          | 2BRU                     |                 |
| Galeway SIP Options       | UG1         | G500_SIT1    | Slot4          | 4F×O                     |                 |
| Gateway MGI Options       | UG1         | G500_SIT1    | Expansion1     | IPX-G520S (20FXS, Si     | n 1,200         |
| Gateway Analog Phone      | UG1         | G500_SIT1    | Expansion2     | None                     |                 |
| Gateway Analog Trunk      | UG1         | G500_SIT1    | Expansion3     | None                     |                 |
| Gateway SIP Trunk         | UG1         | G500_SIT1    | Expansion4     | None                     |                 |
| Gateway PBI Trunk         | UG1         | G500_SIT1    | Expansion5     | None                     |                 |
| Cataway BPI Truck/Station | UG1         | G500_SIT1    | Expansion6     | None                     |                 |
| Calency Der Hony Station  | UG1         | G500_SIT1    | SYS Hardware   | CPLD                     | 0/4             |
| Gateway Profile Sync,     | UG1         | G500_SIT1    | SYS Hardware   | PCB                      | 0/4             |
| Gateway Package Upgrade   | UG1         | G500_SIT1    | Slot1 Hardware | e CPLD                   | 1               |
| Gateway File Upload       | UG1         | G500_SIT1    | Slot1 Hardware | e PCB                    | 3               |

• Select the target to update software and press [Change] button. Then check the target to update software and press [Upgrade] or [Apply] button.

| • | Then the gateway will be updated and reboot automatica | ally |
|---|--------------------------------------------------------|------|
|---|--------------------------------------------------------|------|

| Type         Card Type         Current Version         New Version           SYS         1.200/1.200         1.200           Slot1         2PRU         1.200         1.200           Slot2         1PRU         1.200         1.200           Slot3         2BRU         1200         1.200           Slot4         4FXO         1200         1.200           Expansion1         IPX-G520S (20FXS, Single         1.200         1.200           Expansion2         None         1.200         1.200           Expansion3         None         1.200         1.200           Expansion4         None         1.200         1.200           Expansion5         None         1.200         1.200 | User Group | UG1                      | Gateway Name    | G500_SIT1   |
|----------------------------------------------------------------------------------------------------|------------|--------------------------|-----------------|-------------|
| SYS         1.200/1.200         1.200           Slot1         2PRU         1.200         1.200           Slot2         1PRU         1.200         1.200           Slot3         2BRU                                                                                                    | Туре       | Card Type                | Current Version | New Version |
| Slot1       2PRU       1,200       1,200         Slot2       1PRU       1,200       1,200         Slot3       2BRU                                                                                                    | SYS        |                          | 1,20,0/1,20,0   | 1,2,0,0     |
| Slot2         1PRU         1.200         1.200           Slot3         2BRU                                                                                                    | Slot1      | 2PRU                     | 1,2,0,0         | 1,2,0,0     |
| Slot3         2BRU         Image: Slot3         4FXO           Slot4         4FXO         1/200           Expansion1         IPX-G520S (20FXS, Single 1/200         1/200           Expansion2         None         1/200           Expansion3         None         1/200           Expansion4         None         1/200           Expansion5         None         1/200           Expansion6         None         1/200                                                                                                    | Slot2      | 1PRU                     | 1,2,0,0         | 1,2,0,0     |
| Slot4         4FXO         4FXO           Expansion1         IPX-G520S (20FXS, Single 1,200         1,200           Expansion2         None         1,200           Expansion3         None         1,200           Expansion4         None         1,200           Expansion5         None         1,200           Expansion6         None         1,200                                                                                                    | Slot3      | 2BRU                     |                 |             |
| Expansion1         IPX-G520S (20FXS, Single 1.20,0         1.20,0           Expansion2         None         1.20,0           Expansion3         None         1.20,0           Expansion4         None         1.20,0           Expansion5         None         1.20,0           Expansion6         None         1.20,0                                                                                                    | Slot4      | 4FXO                     |                 |             |
| Expansion2None1.200Expansion3None1.200Expansion4None1.200Expansion5None1.200Expansion6None1.200                                                                                                    | Expansion1 | IPX-G520S (20FXS, Single | 1,2,0,0         | 1,20,0      |
| Expansion3None1.200Expansion4None1.200Expansion5None1.200Expansion6None1.200                                                                                                    | Expansion2 | None                     |                 | 1,2,0,0     |
| Expansion4     None     1.200       Expansion5     None     1.200       Expansion6     None     1.200                                                                                                    | Expansion3 | None                     |                 | 1,2,0,0     |
| Expansion5     None     1.200       Expansion6     None     1.200                                                                                                    | Expansion4 | None                     |                 | 1,2,0,0     |
| _ Expansion6 None 1,200                                                                                                    | Expansion5 | None                     |                 | 1,2,0,0     |
|                                                                                                    | Expansion6 | None                     |                 | 1,2,0,0     |
|                                                                                                    |            |                          |                 |             |

.

## 2.3.2 Manual Update

If it is impossible to update software with SCM Administrator, you can update gateway software manually.

#### 2 3 2 1 Preparing manual update

First, you need to extract gateway software.

IPX-SYS package has CMU package(ipx-sysn-XXXX.img) and GWU package(ipx-sysg-XXXX.tar).

IPX-PRI package has 1PRI package(ipx-pri1-XXXX.tar) and 2PRI package(ipx-pri2-XXXX.img). IPX-ECU package only has ECU package(ipx-ecu-XXXX.tar)

Then you have to prepare ftp server and put the software to it that the gateway can download it.

Ref) For manual update, you have to access GWU board.

To access it, you need Y type connector to divide the console port of IPX-500B. Console port 1 is CMU and 2 is GWU.

#### 2. 3. 2. 2 IPX-G500B(CMU) software update

- Connect the serial cable to the console port 1 of IPX-G500B.(baud rate: 38,400 bps)
- Enter id and password to log on.
- Change directory that the software can be downloaded.(For example: " cd /tmp" )
- Enter the followings to download and upgrade the software.

admin@IPT-NPU:/tmp#wget <a href="mailto:ftp://ID:PASSWORD@FTP Server IP/CMU Package Name">ftp://ID:PASSWORD@FTP Server IP/CMU Package Name</a> admin@IPT-NPU:/tmp#upgrade [CMU Package Name] admin@IPT-NPU:/tmp#reboot

#### 2. 3. 2. 3 IPX-G500B(GWU) software update

- Connect the serial cable to the console port 2 of IPX-G500B.(baud rate: 38,400 bps)
- Enter id and password to log on.
- Change directory that the software can be downloaded.(For example: " cd /tmp" )
- Enter the followings to download and upgrade the software.

admin@IPT-GWU:/tmp#wget <a href="http://ID::PASSWORD@FTP Server IP/GWU Package Name">http://ID::PASSWORD@FTP Server IP/GWU Package Name</a> admin@IPT-GWU:/tmp#upgrade [GWU Package Name] admin@IPT-GWU:/tmp#reboot

#### 2. 3. 2. 4 IPX-G520S/540S(ECU) software update

• Connect the serial cable to the console port of IPX-G520S/540S.(baud rate: 38,400 bps)

- Enter id and password to log on.
- Change directory that the software can be downloaded.(For example: " cd /tmp" )
- Enter the followings to download and upgrade the software.

admin@IPT-ECU:/tmp#wget <a href="mailto:there">ttp://ID::PASSWORD@FTP Server IP/ECU Package Name</a> admin@IPT-ECU:/tmp#upgrade [ECU Package Name] admin@IPT-ECU:/tmp#reboot

#### 2 3 2 5 1PRI/2PRI software update

- Connect the serial cable to the console port of 1PRI/2PRI card.(baud rate: 38,400 bps)
- Enter id and password to log on.
- Change directory that the software can be downloaded.(For example: " cd /tmp" )
- Enter the followings to download and upgrade the software.

admin@IPT-PRU:/tmp#wget <u>ftp://ID::PASSWORD@FTP Server IP/PRI Package Name</u> admin@IPT-PRU:/tmp#upgrade [PRI Package Name] admin@IPT-PRU:/tmp#reboot

# 2.4 Factory Reset

You can initialize the gateway and restore it to factory configuration

- Connect the serial cable to the console port of the gateway to initialize.(baud rate: 38,400 bps)
- Enter id and password to log on.
- Enter "cli".
- Select ' 4. Factory Reset' .
- It will ask again to confirm the selection. Enter ' yes' .

| *************************    |                                                                         |   |  |  |  |  |  |
|------------------------------|-------------------------------------------------------------------------|---|--|--|--|--|--|
| #                            | # #                                                                     |   |  |  |  |  |  |
| #                            | GW Setup Manager                                                        | # |  |  |  |  |  |
| #                            |                                                                         | # |  |  |  |  |  |
| #####                        | #######################################                                 |   |  |  |  |  |  |
| 1. Setup basic configuration |                                                                         |   |  |  |  |  |  |
| 2. Sh                        | ow current configuration                                                |   |  |  |  |  |  |
| 3. Sh                        | ow version                                                              |   |  |  |  |  |  |
| 4. Fa                        | ctory Reset                                                             |   |  |  |  |  |  |
| 5. Ex                        | it                                                                      |   |  |  |  |  |  |
| Please                       | Please select the number : 4                                            |   |  |  |  |  |  |
| This w                       | This will clear all configurations. Do you want to continue? (yes/no) : |   |  |  |  |  |  |